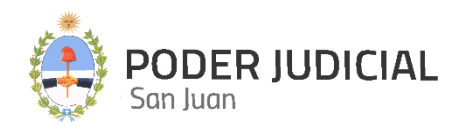

# SCRIPTUM

# Protocolización de Sentencias de 1ra Instancia

INSTRUCTIVO PARA USUARIOS OCTUBRE 2024

- CAUSAS A RESOLVER
- PROTOCOLO DE SENTENCIAS
- DIGITALIZACIÓN DE PROTOCOLO

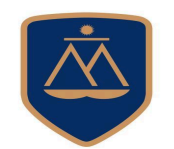

DIRECCIÓN DE INFORMÁTICA

# Contenido de este Instructivo

| Introducción                            | 3  |
|-----------------------------------------|----|
| Ingreso a la Plataforma por primera vez | 3  |
| Pantalla de Acceso                      | 4  |
| Pantalla Principal                      | 5  |
| Operaciones habilitadas                 | 6  |
| Causas a Resolver                       | 7  |
| Protocolo Digital                       | 12 |
| Digitalización de Protocolo             | 17 |

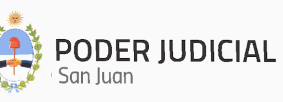

# Introducción

La Corte de Justicia del Poder Judicial de San Juan, mediante la Dirección de Informática, incorpora una herramienta informática denominada **Scriptum**, que permite protocolizar digitalmente y con firma digital las Sentencias de los distintos Fueros de 1ra Instancia. Asimismo el Sistema permite crear Causas a Resolver que pueden o no ser el paso previo a protocolizar, encontrándose en esta sección las causas que aún no tienen una sentencia firme.

A través de esta protocolización se pretende no sólo resguardar eficientemente de manera digital y en la nube las Sentencias y Escritos, sino también agilizar, simplificar y proveer de un rápido acceso a dichas Sentencias y Escritos entre operadores y la administración de justicia.

# Ingreso a la Plataforma por primera vez

Para ingresar por primera vez, el agente interesado deberá enviar un email a Seguridad Informática solicitando el acceso a **Scriptum** e informando el área a la que pertenece y el perfil que necesita.

> Departamento de Seguridad Informática PJSJ Mitre 349 Este – PB – Edificio Dr. Juan De Dios Flores Email: seginformatica@jussanjuan.gov.ar Teléfono: 0264 4324550 Opción 2 Horario de atención: 7:00 a 13:00 Hs. y de 14:00 a 20:00 Hs.

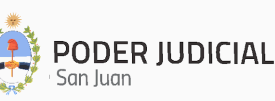

# Pantalla de Acceso

https://scriptum.jussanjuan.gob.ar/

La pantalla de acceso a SCRIPTUM será similar a la siguiente imagen:

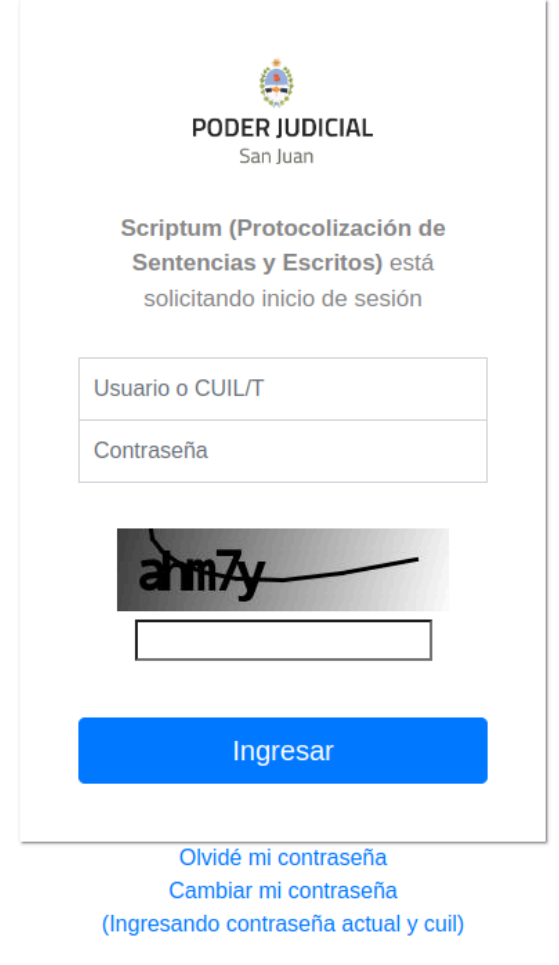

<sup>©</sup> Poder Judicial de la Provincia de San Juan

Para ingresar, nos solicitará la siguiente información:

- **<u>CUIL</u>**: Se deberá llenar el campo con el número de CUIL sin punto ni guiones.
- <u>Contraseña</u>: La misma que se utiliza para ingresar a **Mi Legajo**.

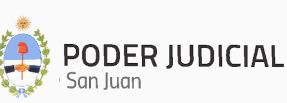

# Pantalla Principal

Luego de autenticarse en el sistema, se muestra la pantalla principal con sus secciones, tal como se muestra en la siguiente figura:

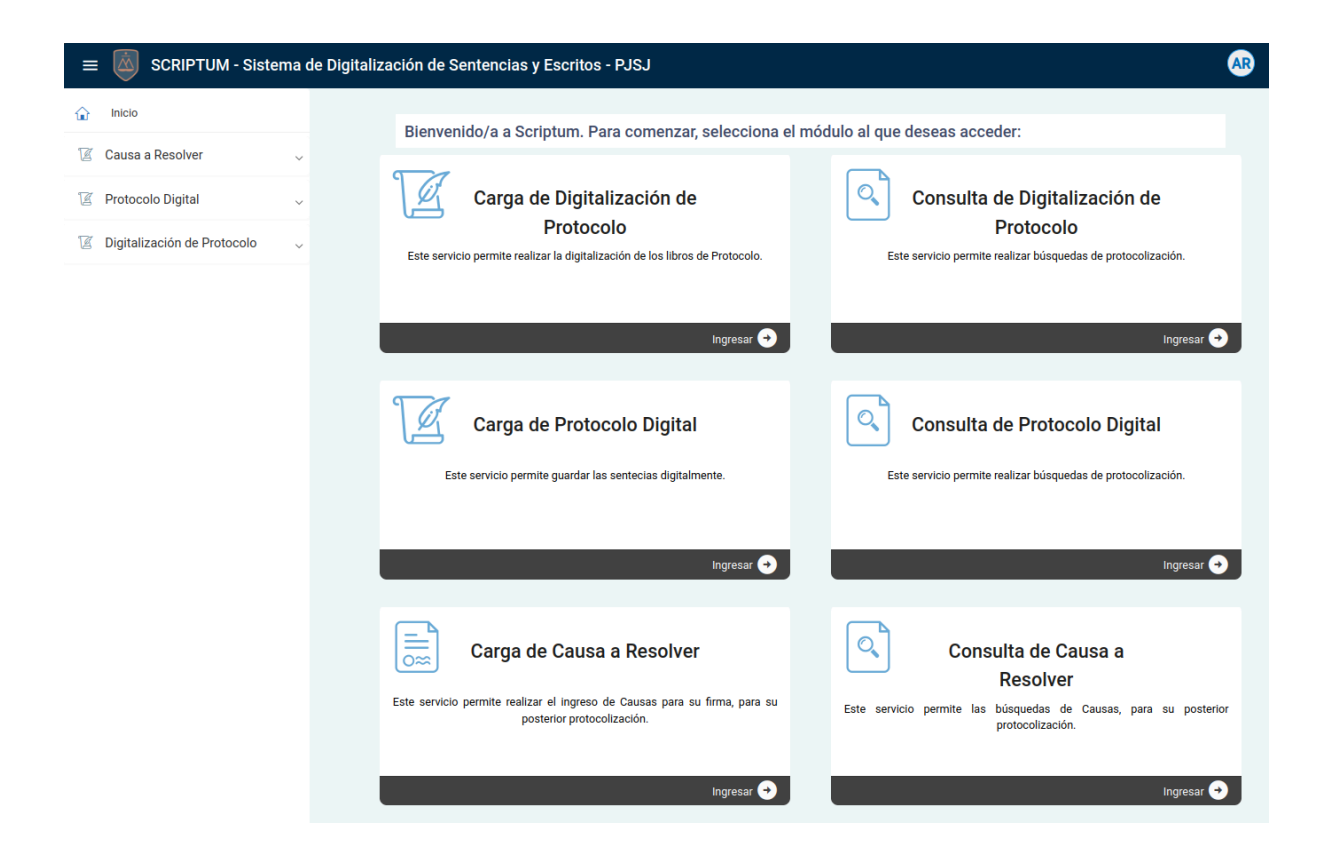

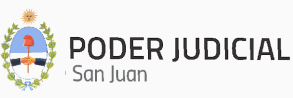

# **Operaciones habilitadas**

Estas opciones son las que se encuentran habilitadas:

| ŵ    | Inicio                                     |   |
|------|--------------------------------------------|---|
| 12 C | Causa a Resolver                           | ^ |
|      | Carga de Causa a Resolver                  |   |
| ٩    | Consulta de Causa a Resolver               |   |
| 19 F | Protocolo Digital                          | ^ |
| Ø    | Carga de Protocolo Digital                 |   |
| ٩    | Consulta de Protocolo Digital              |   |
| 1 D  | Digitalización de Protocolo                | ^ |
| Ø    | Carga de Digitalización de<br>Protocolo    |   |
| ٩    | Consulta de Digitalización de<br>Protocolo |   |

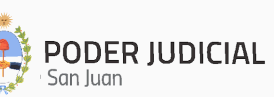

## Carga de Causa a Resolver

Permite el registro de Causas a Resolver que podrán o no ser Protocolizadas en el futuro.

Al hacer clic en "Carga de Causa a Resolver" se mostrará una pantalla de registro que contendrá tres pasos a cumplimentar para poder registrar la Causa a Resolver:

#### Paso 1:

| Carga Causa a Re | solver   |                      |                       |
|------------------|----------|----------------------|-----------------------|
| -                |          |                      |                       |
|                  | 1 Paso 1 | 2 Paso 2             | Confirmación de Datos |
|                  |          | Euero: Civil         |                       |
|                  |          |                      |                       |
|                  |          | Organismo            |                       |
|                  |          | Primer Juzgado Civil | ·                     |
|                  |          | Q Tipo de Sentencia  |                       |
|                  |          | Definitiva Ordinario |                       |
|                  |          |                      |                       |
|                  |          |                      |                       |
|                  |          |                      |                       |
|                  |          | COBRO DE PESOS       |                       |
|                  |          |                      |                       |
|                  |          |                      |                       |
|                  |          |                      | Siguiente 右           |
|                  |          |                      |                       |
|                  |          |                      |                       |

- Fuero: si el perfil tiene asignado un Fuero en particular, directamente se mostrará el Fuero al que pertenece. Si tiene sub Fueros podrá seleccionar el que corresponda a la Causa.
- Organismo: lista desplegable de Organismos habilitados según el Fuero seleccionado anteriormente.
- Tipo de Sentencia: se mostrará una lista desplegable de los Tipos de Sentencia filtrado por Fuero y Organismo.
- Objeto de Resolución: se mostrará una lista desplegable con los tipos de Objetos de resolución que pertenecen al Tipo de Sentencia seleccionada anteriormente.

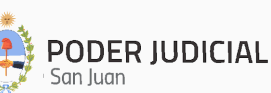

7

#### <u> Paso 2:</u>

| Carga Causa a Res | solver                                                         |              |                                                       |                       |
|-------------------|----------------------------------------------------------------|--------------|-------------------------------------------------------|-----------------------|
|                   | Paso 1                                                         | — 2 Paso 2   | 3                                                     | Confirmación de Datos |
|                   | Autos<br>Ingresa el Número de Autos<br>885566                  |              |                                                       |                       |
|                   | Carátula<br>Ingresa la Carátula<br>JUAN PEREZ C/PABLO GONZALEZ | S/COBRO DE P | ESOS                                                  |                       |
|                   | Selecciona Fecha de Vencimiento<br>30/11/2024                  | e            | Selecciona Fecha de Certificado de Ingreso 01/10/2024 |                       |
|                   |                                                                |              | in At                                                 | rás Siguiente 🗡       |

- Autos: se debe ingresar el número o Autos del Expediente a tramitar. Este es un dato obligatorio.
- **Carátula:** se debe ingresar la Carátula del Expediente a tramitar. Este es un dato obligatorio.
- Fecha de Vencimiento: Se ingresa la fecha límite que la Causa debe estar en esta oficina. Este es un dato obligatorio.
- Fecha de Certificado de Ingreso: se debe ingresar la fecha en que la Causa ingresó a esta oficina. Este es un dato obligatorio.

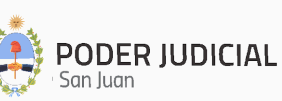

#### <u> Paso 3:</u>

| Carga Causa a Re | solver                                                                                                    |                                                         |                              |                         |
|------------------|----------------------------------------------------------------------------------------------------|---------------------------------------------------------|------------------------------|-------------------------|
|                  | 🧭 Paso 1                                                                                                    |                                                         | Paso 2                       | 3 Confirmación de Datos |
|                  |                                                                                                    | Со                                                      | nfirmación de Datos          |                         |
|                  | Fuero: <b>Civil</b><br>Organismo: <b>Prir</b><br>Tipo de Sentenc<br>Objeto de Resolu<br>Autos: <b>885566</b> | mer Juzgado Civ<br>:ia: Definitiva Or<br>ución: COBRO D | il<br>dinario<br>E PESOS     |                         |
|                  | Fechas:<br>Certificado de                                                                                    | Ingreso:<br>Oct 1, 2024                                 | Vencimiento:<br>Nov 30, 2024 | K Atrás Guardar 🕁       |

- <u>Confirmación de Datos</u>: se muestran los datos más relevantes a fin de su verificación antes de ser registrados en el Sistema.
- Se puede volver a los pasos anteriores mediante el botón
- Al hacer clic en el botón Guardar 🛃 se procederá a registrar la Causa a Resolver.

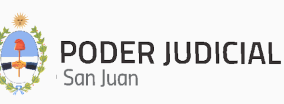

# Consulta de Causa a Resolver

Lista todas las Causas a Resolver registradas para el Fuero al que pertenece el Agente y permite la búsqueda y visualización de una Causa a Resolver en particular.

| Búsqueda Causa a Resolver          |                                                 |                                                               |                                               |                    |                        |                   |                   |               |        |          |
|------------------------------------|-------------------------------------------------|---------------------------------------------------------------|-----------------------------------------------|--------------------|------------------------|-------------------|-------------------|---------------|--------|----------|
| Buscar Causa a resolver por filtro |                                                 |                                                               |                                               |                    |                        |                   |                   |               |        |          |
| Agrega los filtros que necesites   |                                                 |                                                               | ~                                             | Buscar             | Limpiar Búsqueda       | Exportar a Excel  |                   |               |        |          |
| Fuero Tipo Protocolo               | Objeto Resolución                               | Carátula                                                      |                                               | Autos              | Organismo              | Fecha Pase        | Fecha Vto.        | Protocolo     | Estado | Acciones |
| Civil Interlocutoria               | DE TASACIÓN                                     | MILLAN ANA ES<br>NELSON OSVAL<br>Recobrar                     | STER C/ MAZA<br>DO S/ Interdicto              | de 177637          | 7 Cuarto Juzgado Civil | 3/20/23, 11:15 AM | 3/28/23, 12:00 AM | Protocolizado | Activo | 0<br>=,  |
| Civil Definitiva Ordinario         | DAÑOS Y PERJUICIOS POR<br>ACCIDENTE DE TRÁNSITO | MADAF EMILIO<br>CHANDIA GABR<br>RODRIGUEZ JOS<br>S/ Ordinario | ALFONSO Y<br>HELA NATALIA C<br>SE MATIAS Y OT | 7/<br>177566<br>RA | 6 Cuarto Juzgado Civil | 3/20/23, 11:51 AM | 5/19/23, 12:00 AM | Sin protocolo | Activo | 0<br>=>  |
| Civil Honorarios                   |                                                 | DE LOS RIOS JU<br>OTROS C/ ENER<br>S/ Ordinario               | IAN CARLOS Y<br>IGIA SAN JUAN I               | S.A. 158952        | 2 Cuarto Juzgado Civil | 3/20/23, 11:51 AM | 4/13/23, 12:00 AM | Protocolizado | Activo | 0<br>=,  |
| se mostrará co<br>Al hacer clic en | Mo Sin protoco                                  | <sup>colo</sup><br>filtros q                                  | ue nec                                        | cesite             | es 🗸                   | se m              | ostrará           | una pantalla  | ade    |          |
| selección de fil                   | tros que pern                                   | nitirá la                                                     | a iden <sup>.</sup>                           | tifica             | ación de ι             | una Caus          | a por cu          | ualquiera de  | los    |          |
| siguientes crite                   | erios, y al hace                                | er clic e                                                     | en 🕒                                          | uscar              | se podi                | a ubicar          | una Ca            | usa determi   | nada.  |          |
| Agrega                             | los filtros que                                 | necesit                                                       | es                                            |                    |                        |                   | /                 |               |        |          |
| Fuero                              |                                                 | *                                                             | Carátu                                        | la                 |                        |                   |                   |               |        |          |
| Autos                              |                                                 |                                                               | Fecha                                         | Pase               | )                      | ۲                 |                   | Busc          | ar     |          |
| Fecha Vt                           | 0.                                              |                                                               | Estado                                        | )                  |                        | *                 |                   |               |        |          |

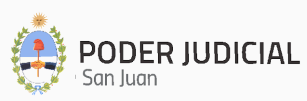

Una vez individualizada la misma, al hacer clic en 🧧 se mostrarán todos los datos referidos a la Causa a Resolver:

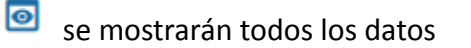

| Detalle        |                                        |                                                                      |                                                                                                    |
|----------------|----------------------------------------|----------------------------------------------------------------------|----------------------------------------------------------------------------------------------------|
| Fuero<br>Civil | Tipo Protocolo<br>Definitiva Ordinario | Objeto Resolución<br>DAÑOS Y PERJUICIOS POR<br>ACCIDENTE DE TRÁNSITO | Carátula<br>MADAF EMILIO ALFONSO Y CHANDIA<br>GABRIELA NATALIA C/ RODRIGUEZ<br>JOSE MATIAS Y OTRA S/ Ordinario |
| Autos          | Organismo                              | Fecha Pase                                                           | Fecha Vto.                                                                                                    |
| 177566         | Cuarto Juzgado Civil                   | 3/20/23, 11:51 AM                                                    | 5/19/23, 12:00 AM                                                                                              |
| Protocolo      | Estado                                 |                                                                      |                                                                                                    |
|                |                                        |                                                                      | Cerrar                                                                                                    |

Y si se cuenta con el perfil de Verificador, al hacer clic en 🗦 se podrá editar la Causa, siguiendo los Pasos 1 a 3 mencionados anteriormente:

| Edita Caus | а      |                                                         |                         |
|------------|--------|---------------------------------------------------------|-------------------------|
| 1          | Paso 1 | <b>2</b> Paso 2                                         | 3 Confirmación de Datos |
|            |        | Fuero: Civil                                            |                         |
|            |        |                                                         |                         |
|            |        |                                                         |                         |
|            |        | ՝ <sup>T</sup> ipo de Sentencia<br>Definitiva Ordinario |                         |
|            |        |                                                         |                         |
|            |        |                                                         |                         |
|            |        | DANOS Y PERJUICIOS POR ACCIDENTE DE TRA                 | ANSITO                  |
|            |        |                                                         |                         |
|            |        |                                                         | Siguiente 🖍             |
|            |        |                                                         |                         |

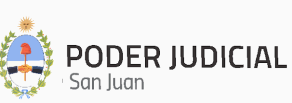

# Carga de Protocolo Digital

Permite la protocolización de Sentencias de 1ra Instancia.

Al hacer clic en "Carga de Protocolo Digital" se mostrará una pantalla de registro que contendrá tres pasos a cumplimentar para poder protocolizar la Sentencia:

#### <u>Paso 1:</u>

| Ca | rga Protoc | olo Digital          |                               |                         |
|----|------------|----------------------|-------------------------------|-------------------------|
|    |            |                      |                               |                         |
|    | 1 Paso 1   |                      | 2 Paso 2                      | 3 Confirmación de Datos |
|    |            |                      |                               |                         |
|    |            |                      | Seleccione Protocolo sin Pase |                         |
|    |            |                      | 🖾 Sin Ingreso de Causa        |                         |
|    |            |                      | Fuero: Civil                  |                         |
|    |            | Organismo            |                               |                         |
|    |            | Primer Juzgado Civil |                               | <b>*</b>                |
|    |            | Q Tipo de Sentencia  |                               |                         |
|    |            | Definitiva Ordinario |                               |                         |
|    |            |                      |                               |                         |
|    |            |                      |                               |                         |
|    |            |                      | COMEDCIAL                     |                         |
|    |            |                      | COMERCIAL                     |                         |
|    |            |                      |                               |                         |
|    |            |                      |                               |                         |
|    |            |                      |                               | Siguiente 🗢             |
|    |            |                      |                               |                         |

- **Fuero:** si el perfil tiene asignado un Fuero en particular, directamente se mostrará el Fuero al que pertenece. Si tiene sub Fueros podrá seleccionar el que corresponda a la Sentencia.
- **Organismo:** lista desplegable de Organismos habilitados según el Fuero seleccionado anteriormente.
- **Tipo de Sentencia:** se mostrará una lista desplegable de los Tipos de Sentencia filtrado por Fuero y Organismo.
- **Objeto de Resolución:** se mostrará una lista desplegable con los tipos de Objetos de resolución que pertenecen al Tipo de Sentencia seleccionada anteriormente.

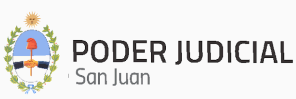

#### <u> Paso 2:</u>

| Paso I                              | - 2 Paso 2   |                                        | Confirmación o |
|-------------------------------------|--------------|----------------------------------------|----------------|
| Autos                               |              |                                        |                |
| Ingresa el Número de Autos          |              |                                        |                |
| 886655                              |              |                                        |                |
| Carátula                            |              |                                        |                |
| Ingresa la Carátula                 |              |                                        |                |
| Juan Perez c/Orlando Perez s/Ordina | ario         |                                        |                |
| Voces                               |              |                                        |                |
| Ingresa las Voces                   |              |                                        |                |
| INT-DOC-COM                         |              |                                        |                |
| Fecha de Resolución                 |              | Fecha de Protocolización               |                |
| Selecciona la Fecha de Resolución   |              | Selecciona la Fecha de Protocolización |                |
| 05/10/2024                          |              | 25/10/2024                             |                |
| Documentos a Protocolizar           |              |                                        |                |
| Ingresa Documento                   |              |                                        |                |
| AUTOS_N°_9999.pdf                   |              |                                        |                |
| Ingresa Convenio de Homologación    |              |                                        |                |
|                                     | S Nº 12212 n | df                                     |                |

- Autos: se debe ingresar el número o Autos del Expediente. Este es un dato obligatorio.
- Carátula: se debe ingresar la Carátula del Expediente. Este es un dato obligatorio.
- Voces: se pueden ingresar las Voces del Expediente. Este es un dato optativo.
- Fecha de Resolución: se ingresa la fecha en que se resolvió la Sentencia. Este es un dato obligatorio.
- Fecha de Protocolización: se ingresa la fecha en que se está protocolizando la Sentencia. Este es un dato obligatorio.
- **Documentos a Protocolizar:** se debe ingresar la Sentencia (de ingreso obligatorio) y en caso de corresponder el Convenio de Homologación a protocolizar (de ingreso optativo).

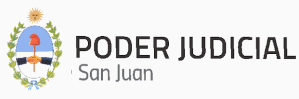

#### Paso 3:

| Car | ga Protocolo Digital                 |                                              |                         |
|-----|--------------------------------------|----------------------------------------------|-------------------------|
|     | 🖉 Paso 1                             | 🔗 Paso 2                                     | 3 Confirmación de Datos |
|     |                                      | Confirmación de Datos                        |                         |
|     | Fuero: Civil                         |                                              |                         |
|     | Organismo: Primer Juzgao             | lo Civil                                     |                         |
|     | Tipo de Sentencia: Definiti          | va Ordinario                                 |                         |
|     | Objeto de Resolución: COM            | MERCIAL                                      |                         |
|     | Autos: 886655                        |                                              |                         |
|     | Fojas:                               |                                              |                         |
|     | Carátula: Juan Perez c/Orl           | ando Perez s/Ordinario                       |                         |
|     | Voces: INT-DOC-COM                   |                                              |                         |
|     | Fechas:                              |                                              |                         |
|     | Fecha Actual                         | Fecha Protocolización                        | Resolución              |
|     | Oct 25, 2024                         | Oct 25, 2024                                 | Oct 5, 2024             |
|     | Documentos:                          |                                              |                         |
|     | Sentencia: AUTOS_N°_999<br>Convenio: | 99.pdfACUERDO_TRANSACC<br>AUTOS_N°_12312.pdf | IONAL                   |
|     |                                      |                                              |                         |
|     |                                      |                                              | Atrás Guardar J         |
|     |                                      |                                              |                         |

- <u>Confirmación de Datos</u>: se muestran los datos más relevantes a fin de su verificación antes de ser registrados en el Sistema.
- Se puede volver a los pasos anteriores mediante el botón
- Al hacer clic en el botón Guardar 🕁 se procederá a protocolizar la Sentencia.

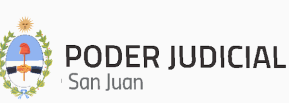

# Consulta de Protocolo Digital

Lista todos los Protocolos registrados para el Fuero al que pertenece el Agente y permite la búsqueda y visualización de un Protocolo en particular.

| Búsqueda Protocolo Digital          |                        |                                                                             |              |                     |                  |                       |                   |          |
|-------------------------------------|------------------------|-----------------------------------------------------------------------------|--------------|---------------------|------------------|-----------------------|-------------------|----------|
| Buscar Protocolo Digital por filtro |                        |                                                                             |              |                     |                  |                       |                   |          |
| Agrega los filtros que necesites    |                        | V Buscar Limp                                                               | blar Búsqu   | ueda                |                  |                       |                   |          |
| Fuero Tipo Protocolo                | Objeto Resolución      | Carátula                                                                    | Autos        | Organismo           | Fecha Resolución | Fecha Protocolización | Fecha Pase        | Acciones |
| Civil Homologación                  | ACUERDO TRANSACCIONAL  | BALMACEDA GUSTAVO DAVID S/<br>Sucesorio                                     | 178438       | Primer Juzgado Civi | il 18/08/2022    | 18/08/2022            | 18/8/22, 19:15 PM | ■,       |
| Civil Interlocutoria                | HECHO NUEVO            | ARAOZ CASTRO RODRIGO NICOLAS<br>C/ AGUIAR JUAN CARLOS Y OTRO S<br>Ordinario | ;<br>/180461 | Primer Juzgado Civi | il 28/02/2023    | 02/03/2023            | 2/3/23, 16:02 PM  | ■,       |
| Civil Definitiva Ordinario          | PERENCIÓN ADMITIDA     | TEJADA LILIANA ROSALBA Y OTRO<br>S/ Beneficio de Litigar Sin Gastos         | 182068       | Primer Juzgado Civi | il 01/03/2023    | 02/03/2023            | 2/3/23, 16:34 PM  | 0<br>=,  |
|                                     |                        |                                                                             |              |                     |                  |                       |                   |          |
| Al hacer clic en                    | Agrega los filtro      | os que necesites                                                            | ;            | ∼ s                 | e mostra         | rá una pan            | talla de          |          |
| selección de filtr                  | os que permiti         | rá la identificac                                                           | ión          | de una S            | Sentencia        | protocoliz            | ada por           |          |
|                                     |                        | havion walkana                                                              |              | В                   | uscar            |                       |                   |          |
| cualquiera de los                   | s siguientes chi       | tenos, y ai nace                                                            | er cii       | c en 🕒              | se               | poura sect            | orizar por        | un       |
|                                     | u0.                    |                                                                             |              |                     |                  |                       |                   |          |
| Buscar                              | Protocolo Digital po   | r filtro                                                                    |              |                     |                  |                       |                   |          |
|                                     |                        |                                                                             |              |                     |                  | <u>^</u>              |                   |          |
| Agrega                              | i los filtros que nece | esites                                                                      |              |                     |                  | ^                     |                   |          |
| Fuero                               | Ŧ                      | Carátula                                                                    |              |                     |                  |                       |                   |          |
|                                     |                        |                                                                             |              |                     |                  |                       |                   |          |
| Autos                               |                        | Voces                                                                       |              |                     |                  | Bu                    | scar              |          |
| Fecha R                             | esolución 🗎            | Fecha Protocoliza                                                           | ción         | •                   |                  |                       |                   |          |
| Fecha D                             | esde 🖻                 | Fecha Hasta                                                                 |              |                     |                  |                       |                   |          |

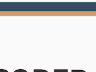

15

Una vez individualizada la misma, al hacer clic en 🧧 se mostrarán todos los datos referidos a la Sentencia:

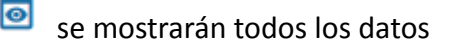

|                                               | Tipo Protocolo       | Objeto Resolución     | Carátula              |
|-----------------------------------------------|----------------------|-----------------------|-----------------------|
| Sivil                                         | Homologación         | ACUERDO TRANSACCIONAL | Sucesorio             |
| utos                                          | Organismo            | Fecha Resolución      | Fecha Protocolización |
| 78438                                         | Primer Juzgado Civil | 8/18/22, 4:16 PM      | 8/18/22, 4:16 PM      |
| echa Pase                                     |                      |                       |                       |
|                                               |                      |                       |                       |
|                                               |                      |                       |                       |
|                                               |                      |                       |                       |
| Documento<br>/1660839396656-                  |                      |                       |                       |
| Documento<br>/16608393966556-<br>17843816-08- |                      |                       |                       |

Y si se cuenta con el perfil de Verificador, al hacer clic en 🕏 se podrá editar el Protocolo, siguiendo los Pasos 1 a 3 mencionados anteriormente:

| a Procolo Digita  | al                    |                         |
|-------------------|-----------------------|-------------------------|
| <b>1</b> Paso 1 — | 2 Paso 2              | 3 Confirmación de Datos |
|                   | Fuero: Civil          |                         |
| On                | janismo               |                         |
| Pi                | imer Juzgado Civil    | ·····                   |
| α,                | lipo de Sentencia     |                         |
| H                 | omologación           |                         |
|                   |                       |                         |
|                   |                       |                         |
|                   | ACUERDO TRANSACCIONAL |                         |
|                   |                       |                         |
|                   |                       |                         |
|                   |                       | Siguiente 🖍             |
|                   |                       |                         |

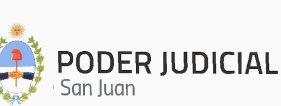

# Carga de Digitalización de Protocolo

Permite la digitalización de Protocolos de Sentencias en Papel de 1ra Instancia.

Al hacer clic en "Carga de Digitalización de Protocolo" se mostrará una pantalla de registro que contendrá tres pasos a cumplimentar para poder digitalizar la Sentencia protocolizada:

#### <u>Paso 1:</u>

| Car | aa Digitali | zación do Protocolo                 |                         |
|-----|-------------|-------------------------------------|-------------------------|
| Car | ya Diyitali |                                     |                         |
|     | 1 Paso 1    | 2 Paso 2                            | 3 Confirmación de Datos |
|     |             | Fuero: Civil                        |                         |
|     |             | Organismo                           |                         |
|     |             | Quinto Juzgado Civil                | *                       |
|     |             | <sup>Q</sup> Tipo de Sentencia      |                         |
|     |             | Interlocutoria                      |                         |
|     |             |                                     |                         |
|     |             |                                     |                         |
|     |             | DECLINACIÓN DE CITACIÓN EN GARANTÍA |                         |
|     |             |                                     |                         |
|     |             |                                     |                         |
|     |             |                                     | Siguiente 🗖             |
|     |             |                                     |                         |

- **Fuero:** si el perfil tiene asignado un Fuero en particular, directamente se mostrará el Fuero al que pertenece. Si tiene sub Fueros podrá seleccionar el que corresponda a la Sentencia.
- **Organismo:** lista desplegable de Organismos habilitados según el Fuero seleccionado anteriormente.
- **Tipo de Sentencia:** se mostrará una lista desplegable de los Tipos de Sentencia filtrado por Fuero y Organismo.
- **Objeto de Resolución:** se mostrará una lista desplegable con los tipos de Objetos de resolución que pertenecen al Tipo de Sentencia seleccionada anteriormente.

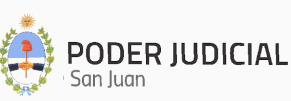

#### <u> Paso 2:</u>

| 🖉 Paso 1                          | 2 Paso 2 |                                        | 3 Confirmación de Dat |
|-----------------------------------|----------|----------------------------------------|-----------------------|
| Тото                              |          |                                        |                       |
| Ingresa el Tomo<br>3              |          |                                        |                       |
| Autos                             |          |                                        |                       |
| Autos                             |          |                                        |                       |
| Ingresa el Número de Autos        |          |                                        |                       |
| 33445566                          |          |                                        |                       |
| Fojas                             |          |                                        |                       |
| Desde                             |          | Hasta                                  |                       |
| 25                                |          | 32                                     |                       |
| Fecha de Resolución               |          | Fecha de Protocolización               |                       |
| Selecciona la Fecha de Resolución |          | Selecciona la Fecha de Protocolización |                       |
| 25/10/2024                        |          | 28/10/2024                             |                       |
| Documentos a Protocolizar         |          |                                        |                       |
| Ingresa Documento                 |          |                                        |                       |
| AUTOS_Nº_9999.pdf                 |          |                                        | •                     |
|                                   |          |                                        |                       |
| Ingresa Convenio de Homologación  |          |                                        | ß                     |
|                                   |          |                                        |                       |
|                                   |          |                                        |                       |
|                                   |          |                                        |                       |
|                                   |          |                                        |                       |

- **Tomo:** se debe ingresar el Tomo de la protocolización a digitalizar. Este es un dato obligatorio.
- **Fojas:** se ingresa la cantidad de Fojas de la Sentencia indicando Desde y Hasta en el número que corresponda. Este es un dato obligatorio.
- **Carátula:** se debe ingresar la Carátula del Expediente. Este es un dato obligatorio.
- Voces: se pueden ingresar las Voces del Expediente. Este es un dato optativo.
- Fecha de Resolución: se ingresa la fecha en que se resolvió la Sentencia. Este es un dato obligatorio.

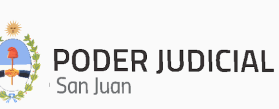

- Fecha de Protocolización: se ingresa la fecha en que se está protocolizando la Sentencia. Este es un dato obligatorio.
- **Documentos a Protocolizar:** se debe ingresar la Sentencia (de ingreso obligatorio) y en caso de corresponder el Convenio de Homologación relacionado (de ingreso optativo).

#### <u> Paso 3:</u>

| Carga D | igitalización de Protocol                                                                                                    | 0                                                                             |                            |
|---------|----------------------------------------------------------------------------------------------------|-------------------------------------------------------------------------------|----------------------------|
|         | 🖉 Paso 1                                                                                                    | 🖉 Paso 2                                                                      | 3 Confirmación de Datos    |
|         |                                                                                                    | Confirmación de Datos                                                         |                            |
|         | Fuero: Civil<br>Organismo: Primer Juzga<br>Tipo de Sentencia: Definit<br>Objeto de Resolución: CO<br>Tomo: 4<br>Autos: 33445566<br>Fojas: 3 a 20<br>Fechas:<br>Fecha Actual<br>Oct 28, 2024<br>Documentos: | do Civil<br>iva Ordinario<br>MERCIAL<br>Fecha Protocolización<br>Oct 28, 2024 | Resolución<br>Oct 25, 2024 |
|         |                                                                                                    | AUTOS_N°_99999.pdf                                                            | 🖛 Atrás Guardar 🕁          |

- <u>Confirmación de Datos</u>: se muestran los datos más relevantes de la Digitalización a fin de realizar su verificación antes de ser registrada en el Sistema.
- Se puede volver a los pasos anteriores mediante el botón
- Al hacer clic en el botón Guardar 🛃 se procederá a protocolizar la Sentencia.

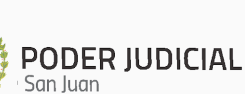

# Consulta de Digitalización de Protocolo

Lista todas las Digitalizaciones de Protocolo registradas para el Fuero al que pertenece el Agente y permite la búsqueda y visualización de una Digitalización en particular.

|                                            | Búsqu                                       | ueda Digita       | lización d           | e Protocol            | lo                 |          |             |          |          |
|--------------------------------------------|---------------------------------------------|-------------------|----------------------|-----------------------|--------------------|----------|-------------|----------|----------|
| Buscar Digitalización Protocolo p          | or filtro                                   |                   |                      |                       |                    |          |             |          |          |
| Agrega los filtros que necesites           |                                             | → Buscar          | Limpiar Búsqueda     | Exportar a Excel      |                    |          |             |          |          |
| Fuero Tipo Protocolo Objeto Resolució      | n Carátula                                  | Autos             | Organismo            | Fecha Resolución Fech | na Protocolización | Nro Tomo | Foja Inicio | Foja Fin | Acciones |
| Civil Homologación ACUERDO EN CONCILIACIÓN | UNIDAD DE GARCIA FRANCISO<br>N S/ Sucesorio | CO FAUSTINO 63878 | Octavo Juzgado Civil | 8/2/23, 12:00 AM 8/3, | /23, 12:00 AM      | 1        | 1           | 2        | 0<br>=/  |
|                                            |                                             |                   |                      |                       | Items per          | page: 10 | ▼ 1-        | - 1 of 1 | < >      |
|                                            | A annual la a Gibbara a                     |                   |                      |                       |                    |          |             |          |          |

| Al hacer clic en                       | Agrega los nitros que n          | ecesites V         | se mo   | strará una pantalla de     |
|----------------------------------------|----------------------------------|--------------------|---------|----------------------------|
| selección de filtr                     | os que permitirá la ide          | entificación de un | a Sente | ncia protocolizada por     |
| cualquiera de los<br>filtro determinac | s siguientes criterios, y<br>do. | al hacer clic en   | Buscar  | se podrá sectorizar por un |
|                                        | Buscar Digitalización Protoco    | blo por filtro     |         |                            |
|                                        | Agrega los filtros que neces     | ites               | ^       |                            |
|                                        | Fuero -                          | Carátula           |         |                            |
|                                        | Autos                            | Fecha Resolución   |         |                            |

|                       | <br>         | Buscar |
|-----------------------|--------------|--------|
| Fecha Protocolización | Fecha Desde  |        |
| Fecha Hasta           | Nro Tomo     | _      |
| Foja Inicio           | <br>Foja Fin | _      |

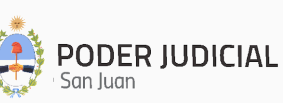

Una vez individualizada la misma, al hacer clic en 🧧 se mostrarán todos los datos referidos a la Sentencia:

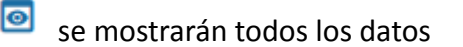

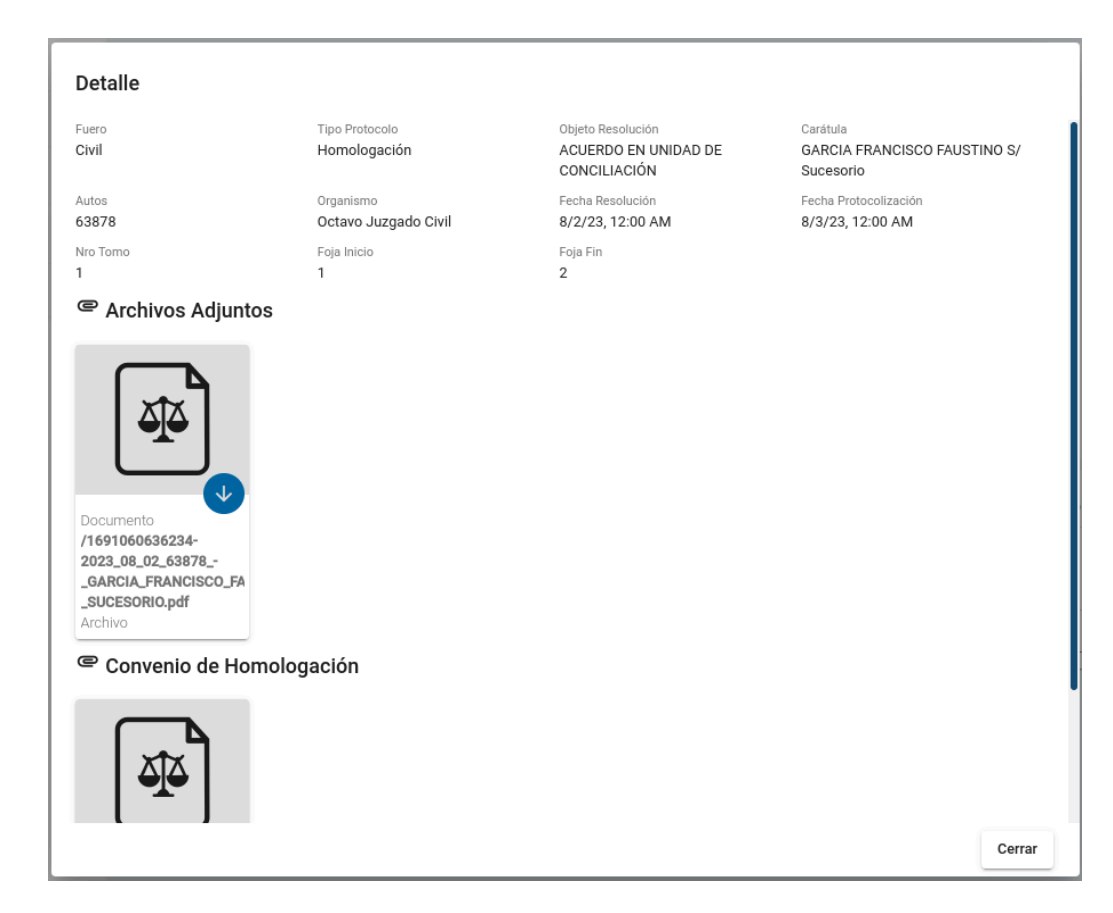

Y si se cuenta con el perfil de Verificador, al hacer clic en se podrá editar la Digitalización, siguiendo los Pasos 1 a 3 mencionados anteriormente:

| Digitalizacio | ón de Protocolo                   |
|---------------|-----------------------------------|
| Paso 1        | 2 Paso 2 3 Confirmación de Datos  |
|               |                                   |
|               | Fuero: Civil                      |
|               | Organismo                         |
|               | Octavo Juzgado Civil 👻            |
|               |                                   |
|               |                                   |
|               |                                   |
|               |                                   |
|               |                                   |
|               | ACUERDO EN UNIDAD DE CONCILIACIÓN |
|               |                                   |
|               |                                   |
|               |                                   |
|               |                                   |
|               |                                   |
|               |                                   |

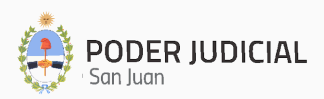

# Contactos Útiles

### • Consultas por Accesos de Usuarios

#### Departamento de Seguridad Informática – Dirección de Informática

Mitre 349 Este – PB – Edificio Dr. Juan De Dios Flores Email: <u>seginformatica@jussanjuan.gov.ar</u> Teléfono: 0264 432-4550 Opción 2 Horario de atención: 7:00 a 13:00 Hs. y de 14:00 a 20:00 Hs.

### • Consultas Técnicas del Sistema

#### Departamento de Soporte a Usuarios – Dirección de Informática

Mitre 349 Este – PB – Edificio Dr. Juan De Dios Flores Teléfono: 0264 432-4550 Opción 1 Horario de atención: 7:00 a 13:00 Hs. y de 14:00 a 20:00 Hs.

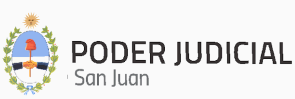